1- Visit ACI Webpage (www.concrte.org) and sign in using your credentials

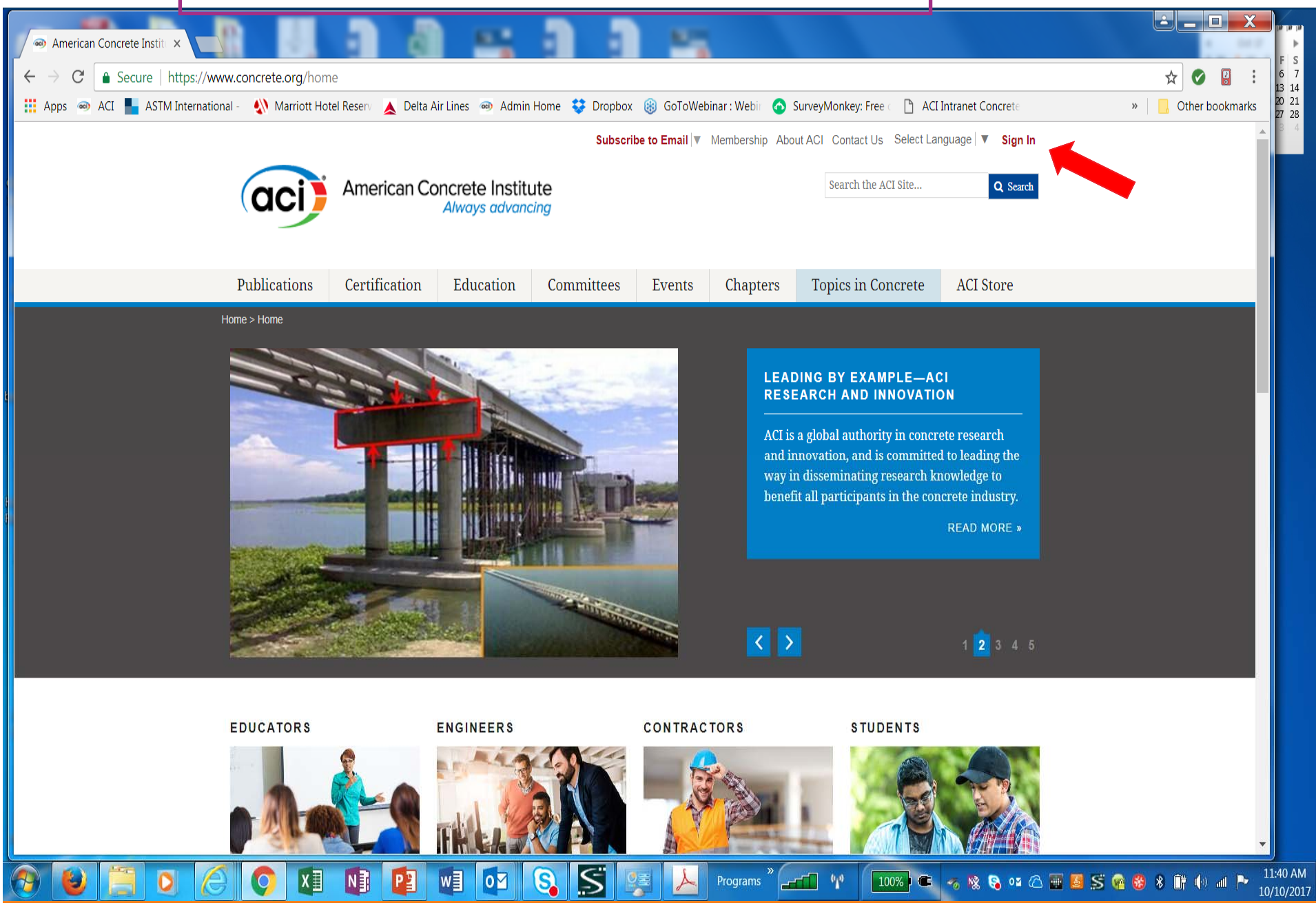

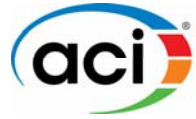

American Concrete Institute

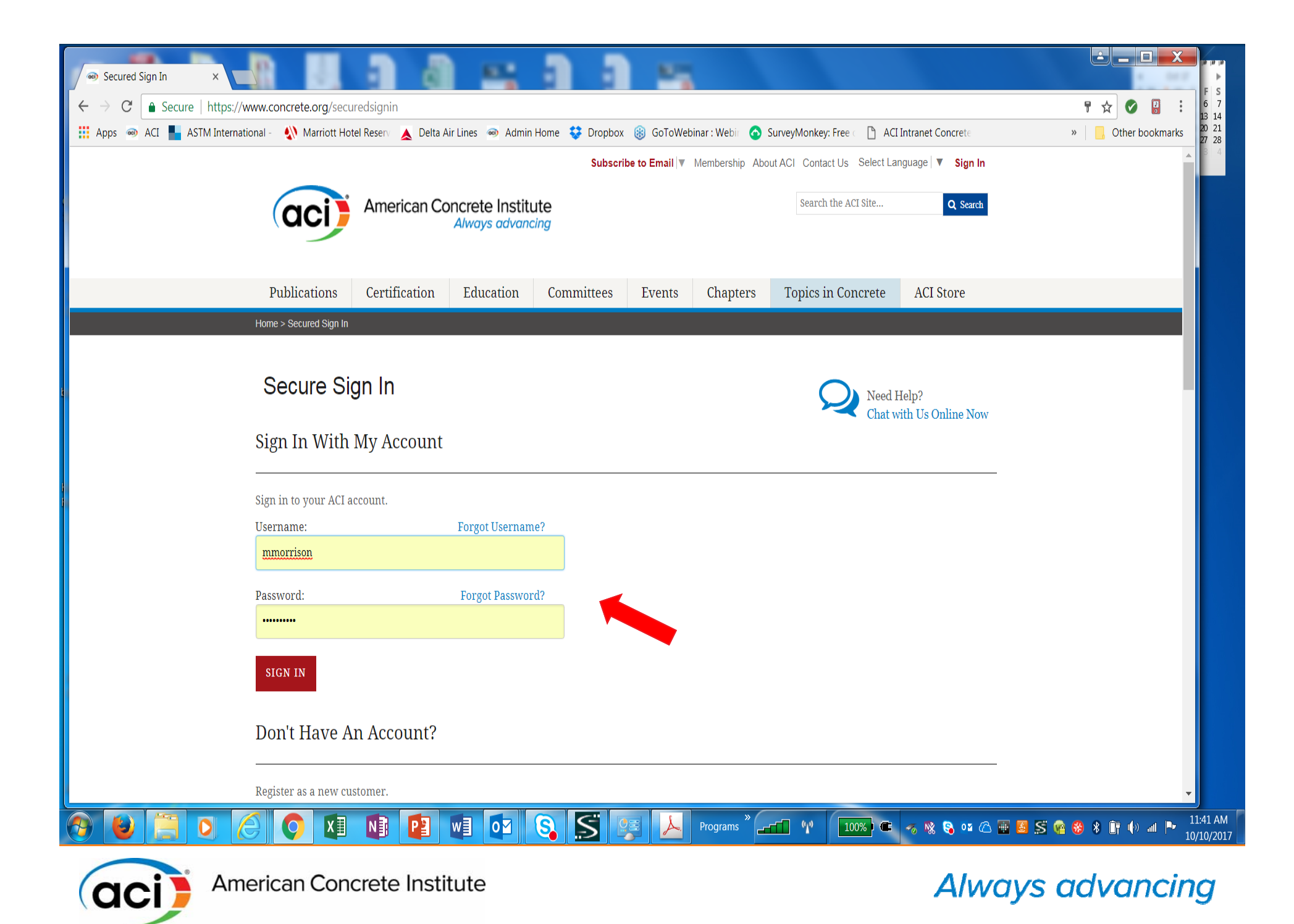

## 2- If you don't have an ACI Username, you can create one from the sign in screen.

| Secured Sign In ×                 |                                                    |                                                                                                    |                          |
|-----------------------------------|----------------------------------------------------|----------------------------------------------------------------------------------------------------|--------------------------|
| ← → C                             |                                                    |                                                                                                    | ₽☆ 🖉 🖁 :                 |
| 👖 Apps 🐵 ACI 📕 ASTM International | - 📣 Marriott Hotel Reserv 👗 Delta Air Lines 🥯 Admi | in Home 🛭 😌 Dropbox 🛞 GoToWebinar : Webir 📀 SurveyMonkey: Free 👘 ACI Intranet Concrete 🎵 Lincoln Financial | » Other bookmarks        |
|                                   | Don't Have An Account?                             |                                                                                                    | •                        |
|                                   | Register as a new customer.                        |                                                                                                    |                          |
|                                   | Prefix:                                            | Mr Ms Mrs Dr                                                                                               |                          |
|                                   | First Name:                                        |                                                                                                    |                          |
|                                   | Middle Name:                                       |                                                                                                    |                          |
| Ľ                                 | Last Name:                                         |                                                                                                    |                          |
|                                   | Company Name:                                      |                                                                                                    |                          |
|                                   | Address:                                           |                                                                                                    |                          |
|                                   | Address 2:                                         |                                                                                                    |                          |
|                                   | City:                                              |                                                                                                    |                          |
|                                   | Zip/Postal Code:                                   |                                                                                                    |                          |
|                                   | Country/Region:                                    | Please Choose A Country                                                                                    |                          |
|                                   | State/Province:                                    |                                                                                                    | •                        |
| 🚱 ⊌ 📜 O 🧷                         |                                                    | 💫 ≶ 🥦 📐 Programs <sup>»</sup> 🖅 🖤 🔟 100% 🖷 🛷 🗞 🗞 02 🛆 🖷 🖉 55 😪 🚸 8                                         | ■ 11:42 AM<br>10/10/2017 |

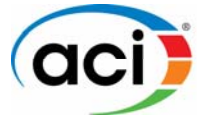

American Concrete Institute

3- Visit the ACI University Portal after you sign in with your ACI username

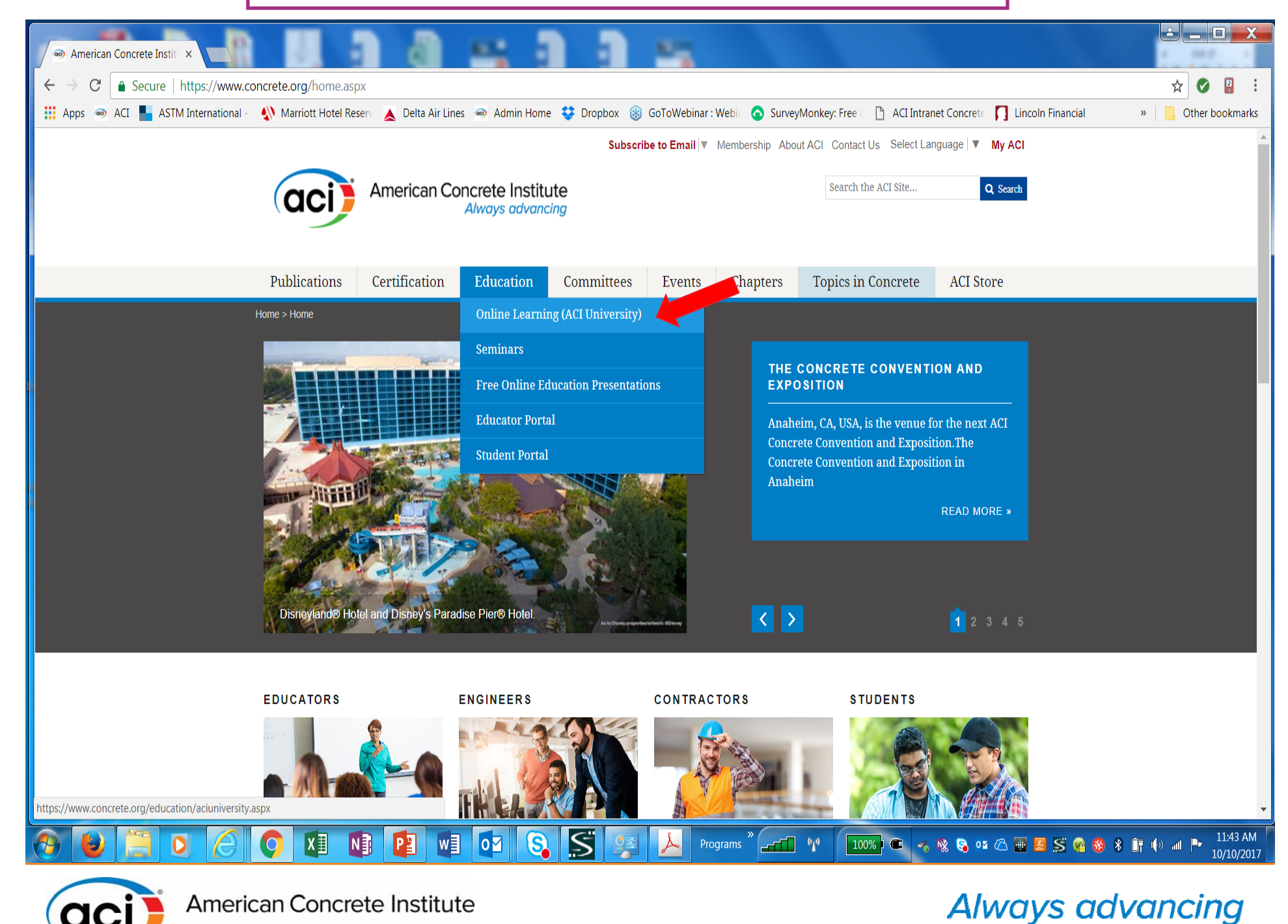

4-Click on the Redeem Code tab.

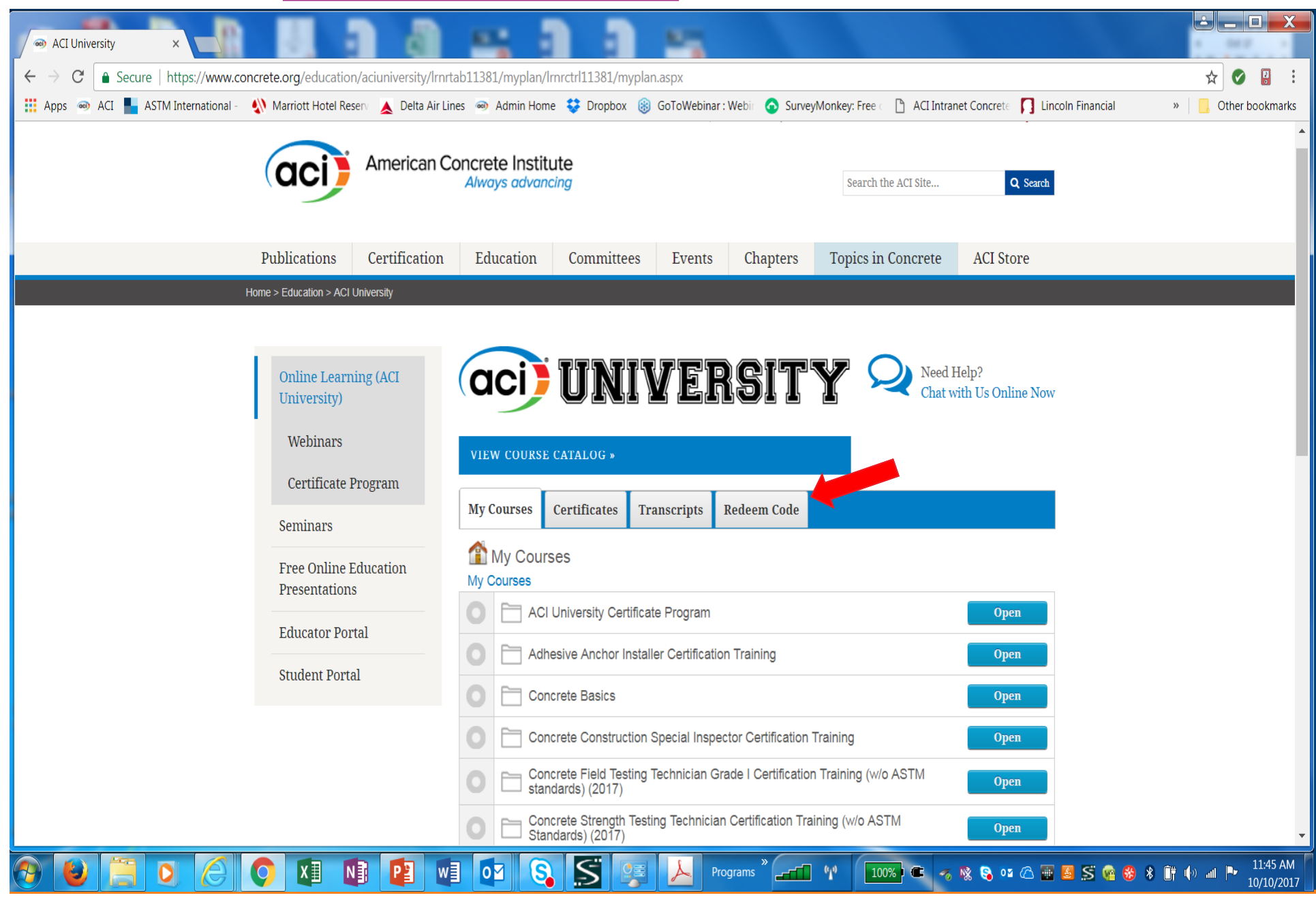

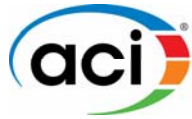

American Concrete Institute

5- Enter your access code. It is recommended to copy and paste the entire code into the field provided. Click Submit.

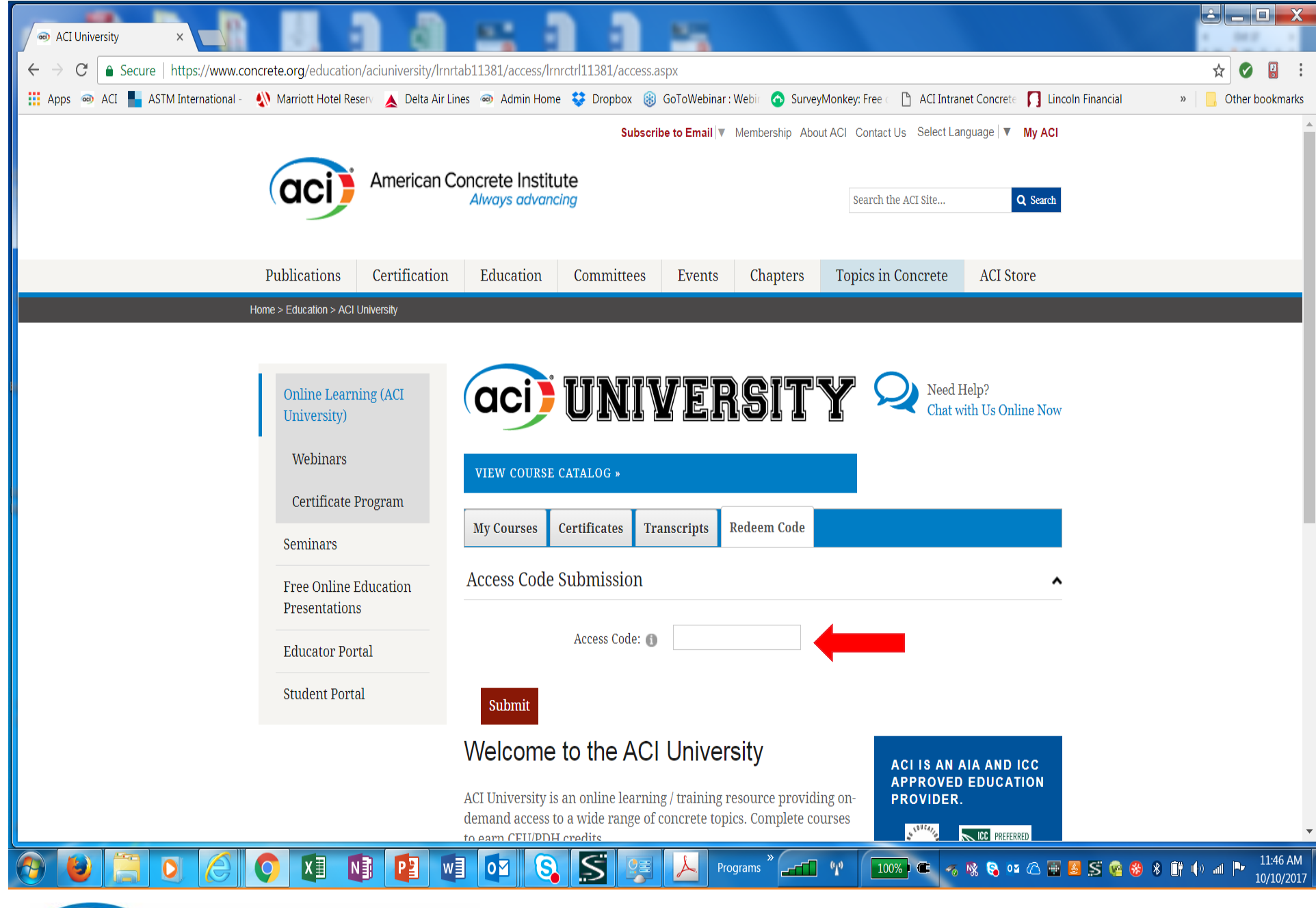

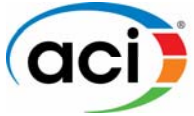

American Concrete Institute

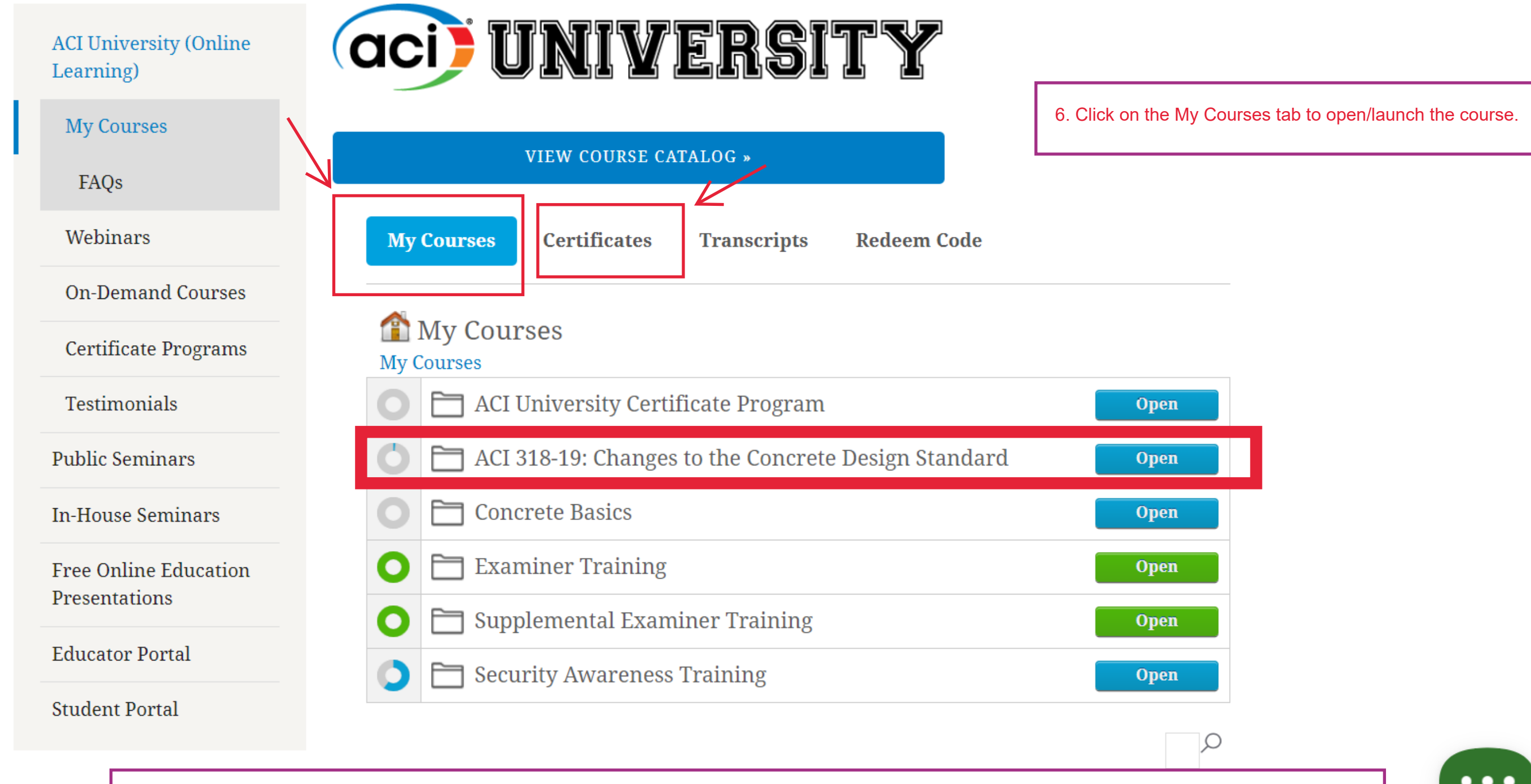

Completion certificates can be found under the Certificates tab. Each course contains a 10-question quiz. 80% or higher is required to pass each module.